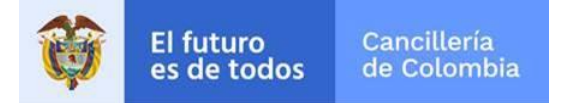

## Guía de Usuario:

# Registro retornado en línea

Fecha última actualización

27/02/2019

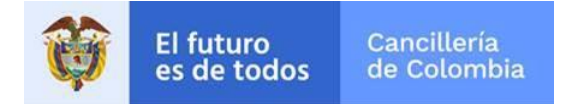

## Contenido

| 1 | Proce | dimiento General                  | 3  |
|---|-------|-----------------------------------|----|
|   | 1.1   | Diligenciar Solicitud             | 3  |
|   | 1.1.1 | -<br>Campo Documento de Identidad | 17 |
|   | 1.1.2 | Campo Tiene Otra Nacionalidad     | 18 |
|   | 1.1.3 | Campo Ciudad / Municipio          | 18 |
|   | 1.2   | Registrar Recurso de Reposición   | 19 |

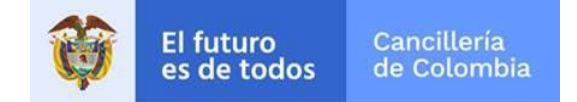

### 1 Procedimiento General

Desde cualquier navegador de internet, ingrese a la dirección: https://tramitesmre.cancilleria.gov.co/tramites/enlinea/solicitarRetornado.xhtml

Si su computador tiene instalada una versión de Internet Explorer inferior a la 10, la interfaz tendrá una apariencia diferente a cómo se describe en las imágenes de esta guía, pero los componentes y funcionalidad serán los mismos.

#### 1.1 Diligenciar Solicitud

| Acciones del usuario                                                         | Resultados del sistema                        |                       |                      |  |  |
|------------------------------------------------------------------------------|-----------------------------------------------|-----------------------|----------------------|--|--|
| <ol> <li>Se presentan los formularios para hacer<br/>la búsqueda.</li> </ol> | Solicitar Registro Retorno<br>Datos Documento |                       | *Campos Obligatorios |  |  |
|                                                                              | Tipo de Documento *                           | Número de Documento * | Nacionalidad *       |  |  |
|                                                                              | Seleccione 🗸                                  |                       | Seleccione 🗸         |  |  |
|                                                                              | Lugar de Expedición *                         | Fecha de Expedición * |                      |  |  |
|                                                                              |                                               | dd/mm/yyyy            |                      |  |  |
|                                                                              | No soy un robot                               |                       |                      |  |  |

|    | El futuro<br>es de todos Canciller<br>de Colon                                                                                                    | bia Sistema Integral de Trámites al Ciudadano – SITAC |
|----|----------------------------------------------------------------------------------------------------|-------------------------------------------------------|
| 2. | Diligencie la información solicitada.<br>Al seleccionar <b>No soy un robot -</b><br><b>Captcha</b> , se le podría desplegar una<br>pantalla con imágenes.                                                                                                    | Selecciona todos los cuadrados de carteles de calles. |
| 3. | Seleccione lo indicado y haga clic en<br>Verificar.<br>Si la selección es correcta, se presenta la<br>confirmación.<br>Seleccione Continuar.<br>A continuación, se despliega un<br>formulario. Diligencie la información<br>solicitada en las diferentes secciones. | Vo soy un robot                                       |

#### Sistema Integral de Trámites al Ciudadano – SITAC

### Sección Datos Personales.

4.

Si la persona, tiene registrada en SITAC solicitud de pasaporte a la cual le ha cargado su documento de identidad, éste se carga automáticamente como Documento de identidad en la solicitud de retorno que se está tramitando en línea.

Si el documento de identidad es cargado automáticamente, se debe abrir y verificarlo. Si no es correcto, se borra con

✗ y se carga nuevamente con <sup>™</sup>.

Con el fin de optimizar el registro de información personal, reducir los errores por digitación incorrecta y aumentar la seguridad en el trámite, se realiza la consulta de datos del solicitante al Archivo Nacional de Identificación (ANI) de Registraduría Nacional. Los datos retornados de esta consulta no admiten edición por ser datos obtenidos directamente desde la fuente de datos de Registraduría. Cualquier inconsistencia en la información obtenida en la consulta, debe ser reportada y solicitada la verificación al correo consulados@registraduria.gov.co

| Datos Personales Información Ocupacional | Datos Residencia Formación Académica Núcleo F                      | amiliar Solicitud                    |
|------------------------------------------|--------------------------------------------------------------------|--------------------------------------|
| Datos Personales                         |                                                                    |                                      |
| Tipo de Documento *                      | Número de Documento *                                              | Nacionalidad *                       |
| CÉDULA DE CIUDADANÍA                     | 55201985                                                           |                                      |
| Lugar de Expedición *                    | Fecha de Expedición *                                              |                                      |
| BOGOTA                                   | 14/05/2000                                                         |                                      |
| Primer Nombre *                          | Segundo Nombre                                                     |                                      |
| Primer Apellido *                        | Segundo Apellido                                                   |                                      |
| Genero *                                 | Libreta Militar                                                    | Pertenencia Étnica *                 |
| Seleccione 🗸                             |                                                                    | Seleccione 🗸                         |
|                                          | Documento Identidad *                                              |                                      |
|                                          | + Cargar Documento                                                 | Nombre Archivo                       |
|                                          |                                                                    | No se han cargado documentos soporte |
|                                          | El archivo debe estar en formato PDF<br>¿Tiene otra Nacionalidad?* |                                      |

#### Sistema Integral de Trámites al Ciudadano – SITAC

| Ø | El futuro<br>es de todos |
|---|--------------------------|
|---|--------------------------|

| 5. Sección Datos Personales. | Indique el correo electrónico en el cual desea recibir notificaciones sobre el estado de su trámite. |                                                                                                    |                                                                                                    |  |  |  |
|------------------------------|----------------------------------------------------------------------------------------------------|----------------------------------------------------------------------------------------------------|----------------------------------------------------------------------------------------------------|--|--|--|
|                              | Correo Electrónico *                                                                                 | Confirmación Correo Electrónico *                                                                                                    |                                                                                                    |  |  |  |
|                              | No olvide incluir la co<br>permanencia de 3 año<br>pagos a seguridad soc<br>No se han encontrado     | pia completa de la cédula de ciudadanía por ambos lados. Así<br>os en el exterior, podrá anexar copias de constancias de reside<br>cial, entre otros, que permitan acreditar su residencia en el ex<br>o registros. | mismo, si no cuenta con registros migratorios que permitan acreditar su<br>encia, certificaciones de estudios, certificaciones laborales, constancias de<br>terior. |  |  |  |
|                              | Fecha *                                                                                              | País *                                                                                                    | Ciudad/Municipio *                                                                                                    |  |  |  |
|                              | dd/mm/yyyy                                                                                           | Seleccione                                                                                                    | <ul> <li>✔ Diligencie y consulte</li> </ul>                                                                                                    |  |  |  |
|                              | ⊗ Cancelar                                                                                           |                                                                                                    |                                                                                                    |  |  |  |
|                              |                                                                                                    |                                                                                                    | > Continuar                                                                                                    |  |  |  |

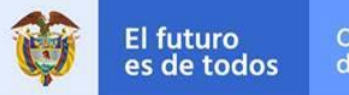

| 6. Pestaña: Información Ocupacional. |                                                                                                    |                      |
|--------------------------------------|----------------------------------------------------------------------------------------------------|----------------------|
|                                      | Solicitar Registro Retorno                                                                              |                      |
|                                      |                                                                                                    | *Campos Obligatorios |
|                                      | Datos Personales Información Ocupacional Datos Residencia Formación Académica Núcleo Familiar Solicitud |                      |
|                                      | Empleo Actual o Contrato Vigente                                                                        |                      |
|                                      | ¿Tiene empleo actualmente?*                                                                             |                      |
|                                      | SI () NO ()                                                                                             |                      |
|                                      | Empleo o Contrato Anterior                                                                              |                      |
|                                      | ¿Ha tenido empleos anteriormente? *                                                                     |                      |
|                                      | Si 🔿 No 💿                                                                                               |                      |
|                                      | Pensión                                                                                                 |                      |
|                                      | :Es pensionado? *                                                                                       |                      |
|                                      | Si ◯No ●                                                                                                |                      |
|                                      |                                                                                                    |                      |

|    | El futuro<br>es de todos Canciller<br>de Colon                                                                                                    | ría<br>nbia                                                                 | Sistema                               | Integral de Trámites al Ciudadano – SITA |
|----|----------------------------------------------------------------------------------------------------|-----------------------------------------------------------------------------|---------------------------------------|------------------------------------------|
| 7. | Pestaña: Información Ocupacional.<br>Si en la sección Empleo Actual o<br>Contrato Vigente se indica que SI, se<br>muestra otros datos que debe diligenciar. | Empleo Actual o Contrato Vigente<br>¿Tiene empleo actualmente?*<br>Si  No   |                                       |                                          |
|    |                                                                                                    | Empresa o Entidad *                                                         | Tipo Empresa *<br>Privada O Pública O | Correo Electrónico Entidad               |
|    |                                                                                                    | Teléfono *                                                                  | País*                                 | Ciudad/Municipio * Diligencie y consulte |
|    |                                                                                                    | Fecha Ingreso *                                                             | Cargo o Contrato Actual *             | Dependencia *                            |
|    |                                                                                                    | Dirección *                                                                 | Área Ocupación *                      |                                          |
|    | Pestaña: Información Ocupacional.                                                                                                    |                                                                             |                                       |                                          |
| 8. | Si en la sección <b>Empleo o Contrato</b><br><b>Anterior</b> se indica que SI, se despliegan<br>otros datos que debe diligenciar.                           | Empleo o Contrato Anterior<br>;Ha tenido empleos anteriormente?*<br>Si • No |                                       |                                          |
|    | Diligencie la información solicitada en el formulario.                                                                                                    | Empresa o Entidad *                                                         | Tipo Empresa *<br>Privada 🔵 Pública 🔵 | Correo Electrónico Entidad               |
|    | Seleccione la opción Agregar.                                                                                                    | Teléfono * 12345                                                            | País*                                 | Ciudad/Municipio*                        |
|    |                                                                                                    | Fecha Ingreso *                                                             | Fecha Retiro *                        | Cargo o Contrato *                       |
|    |                                                                                                    | 01/01/2010                                                                  | 30/12/2012                            | ASESOR                                   |
|    |                                                                                                    | Dependencia *                                                               | Dirección *                           | Área Ocupación *                         |
|    |                                                                                                    | TALENTO HUMANO                                                              | DIRECCION EMPLEO 1                    | Agentes comerciales y corredores 🔹 🗸     |
|    |                                                                                                    | 💼 Limpiar 🛛 🕂 Agregar                                                       |                                       |                                          |

-

|     | Pestaña: Información Ocupacional.                                                                       |                         |                   |                                    |                     |                   |                       |            |                       |                                           |          |
|-----|----------------------------------------------------------------------------------------------------|-------------------------|-------------------|------------------------------------|---------------------|-------------------|-----------------------|------------|-----------------------|-------------------------------------------|----------|
|     | A continuación, se observa los datos                                                                    | 💼 Limpiar               | + Agregar         |                                    |                     |                   |                       |            |                       |                                           |          |
|     | registrados de empleos anteriores en una tabla.                                                         | Empresa o<br>Entidad    | Ciudad            | Periodo                            | Cargo o<br>Contrato | Dependenci<br>a   | Dirección             | Teléfono   | Correo<br>Electrónico | Area<br>Ocupación                         | Opciones |
|     | Puede borrar la información.                                                                            | Entidad -<br>Privada    | CALABACI<br>LLAS, | 01/01/201<br>0 -<br>30/12/201<br>2 | asesor              | talento<br>humano | direccion<br>empleo 1 | 12345      |                       | Agentes<br>comerciales<br>y<br>corredores | ×        |
|     | seleccionando × de la columna <b>Opciones</b> .                                                         |                         |                   |                                    |                     |                   |                       |            |                       |                                           |          |
|     | Pestaña: Información Ocupacional.                                                                       |                         |                   |                                    |                     |                   |                       |            |                       |                                           |          |
| 9.  | Si en la sección <b>Pensión</b> se indica que SI,<br>se despliegan otros datos que debe<br>diligenciar. | Pensió<br>¿Es pensio    | n<br>onado?*      |                                    |                     |                   |                       |            |                       |                                           |          |
|     | Diligencie la información solicitada en el formulario.                                                  | Si • No                 |                   |                                    |                     |                   |                       |            |                       |                                           |          |
|     | Colociano la ancién <b>A</b> rroman                                                                     | Entidad q               | ue Pensionó       | *                                  |                     |                   | Fecha de Pensión *    |            |                       |                                           |          |
|     | Seleccione la opcion Agregar.                                                                           | ENTIDAD 1               |                   |                                    |                     | 15/05/2018        |                       |            |                       |                                           |          |
|     |                                                                                                    | País* Ciudad/Municipio* |                   |                                    |                     |                   |                       |            |                       |                                           |          |
|     |                                                                                                    | MEXIC                   | 0                 |                                    |                     | ~                 | CALABA                | ZAS, SINAI | LOA                   | ~                                         | 0        |
|     |                                                                                                    | 💼 Lim                   | ipiar 🛛 🕂         | • Agregar                          |                     |                   |                       |            |                       |                                           |          |
| 10. | A continuación, se observa en una tabla.<br>los datos registrados.                                      | Entidad que Pe          | ensionó           | Fecha                              | de Pensión          |                   | Ciudad                |            | Or                    | nciones                                   |          |
|     | Puede borrar la información.                                                                            | entidad 1               |                   | 15/05                              | /2018               |                   | CALABAZA              | AS, MEXICO | ×                     |                                           |          |
|     | seleccionando de la columna <b>Opciones</b> .                                                           |                         |                   |                                    |                     |                   |                       |            |                       |                                           |          |

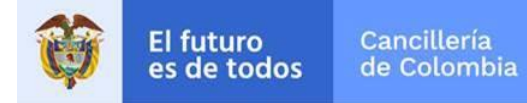

| Sistema Integral de Trámites a | al Ciudadano – SITAC |
|--------------------------------|----------------------|
|--------------------------------|----------------------|

| 11. | Sección: Datos Residencia / Datos de Residencia en el Exterior.                                   | Datos de Residencia en el Exterior               |                       |                    |                          |                |          |  |
|-----|---------------------------------------------------------------------------------------------------|--------------------------------------------------|-----------------------|--------------------|--------------------------|----------------|----------|--|
|     | Diligencie la información solicitada en el                                                        | País *                                           |                       | Ciudad/Municipio * |                          | Dirección *    |          |  |
|     | formulario. Ver Imagen 1.                                                                         | ESTADOS UNIDOS                                   | ~                     | MIAMI, FLORIDA     | v 📀                      | DIRX           |          |  |
|     | <b>•</b> • • • • • •                                                                              | Teléfono                                         |                       | Fecha Llegada *    |                          | Fecha Salida * |          |  |
|     | Seleccione la opcion Agregar. Ver Imagen 2.                                                       | 1234                                             |                       | 14/08/2002         |                          | 06/10/2016     |          |  |
|     | Puede borrar la información.                                                                      | 🟛 Limpiar 🕇 Agre                                 | egar                  |                    |                          |                |          |  |
|     |                                                                                                   | Imagen 1 Datos de res                            | idencia en el exterio | r                  |                          |                |          |  |
|     | seleccionando <sup>×</sup> de la columna <b>Opciones</b> .                                        | Ciudad                                           | Dirección             | Teléfono           | Fecha Llegada            | Fecha Salida   | Opciones |  |
|     |                                                                                                   | MIAMI / ESTADOS<br>UNIDOS                        | dir x                 | 1234               | 14/08/2002               | 06/10/2016     | ×        |  |
|     |                                                                                                   | Imagen 2 Residencia e                            | n el exterior         |                    |                          |                |          |  |
| 12. | Sección: Datos Residencia / Datos de<br>Residencia a la que retorna en<br>Colombia. Ver Imagen 3. | Datos de Residencia a la que retorna en Colombia |                       |                    |                          |                |          |  |
|     | Diligencie la información solicitada y                                                            | País                                             |                       |                    | Ciudad/Municipio         |                |          |  |
|     | seleccione la opción <b>Agregar</b> . Ver Imagen 4.                                               | COLOMBIA                                         |                       | ~                  | BOGOTA, CUNDINAMARCA 🗸 🥥 |                |          |  |
|     |                                                                                                   | Dirección *                                      |                       |                    | Teléfono *               |                |          |  |
|     |                                                                                                   | DIRY                                             |                       | 6789               |                          |                |          |  |
|     |                                                                                                   | Imagen 3 Residencia a la que retorna en Colombia |                       |                    |                          |                |          |  |
|     |                                                                                                   | Ciudad                                           | Direcciór             | 1                  | Teléfono                 | Орс            | iones    |  |
|     |                                                                                                   | BOGOTA                                           | dir y                 |                    | 6789                     | ×              |          |  |
|     |                                                                                                   | Imagen 4 Residencia en Colombia agregada         |                       |                    |                          |                |          |  |

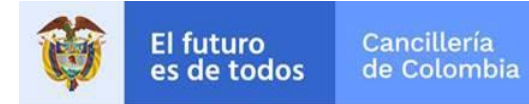

| 13. | Sección: Datos Residencia / Contacto en Colombia. | Contacto en Colombia                       |                                              |                     |  |  |
|-----|---------------------------------------------------|--------------------------------------------|----------------------------------------------|---------------------|--|--|
|     |                                                   | Tipo de Documento                          | Nombres v Apellidos                          |                     |  |  |
|     |                                                   | Seleccione 🗸                               |                                              |                     |  |  |
|     |                                                   | País                                       | Ciudad/Municipio                             | Dirección           |  |  |
|     |                                                   | COLOMBIA                                   | Diligencie y consulte                        |                     |  |  |
|     |                                                   | Correo Electrónico                         | Teléfono                                     |                     |  |  |
|     |                                                   |                                            |                                              |                     |  |  |
|     |                                                   |                                            |                                              |                     |  |  |
|     |                                                   | < Atrás                                    |                                              | > Continuar         |  |  |
| 14. | Sección: Formación Académica.                     | Datos Personales Información Ocupacional E | atos Residencia Formación Académica Núcleo F | amiliar Solicitud   |  |  |
|     |                                                   | Formación Académica                        |                                              |                     |  |  |
|     |                                                   | Educación Básica * Fecha de Grado          |                                              |                     |  |  |
|     |                                                   | 11º(Bachillerato Académico)                | dd/mm/yyyy                                   |                     |  |  |
|     |                                                   | Educación Superior                         |                                              |                     |  |  |
|     |                                                   | Modalidad Académica                        | Semestres Aprobados                          | Graduado            |  |  |
|     |                                                   | Seleccione 🗸                               |                                              | ◯ Si ◯ No           |  |  |
|     |                                                   | Nombre de estudios                         | Fecha Terminación                            | Tarjeta Profesional |  |  |
|     |                                                   |                                            | dd/mm/yyyy                                   |                     |  |  |
|     |                                                   | Institución Académica                      | País                                         | Área Ocupación      |  |  |
|     |                                                   |                                            | Seleccione 🗸                                 | Seleccione 🗸        |  |  |
|     |                                                   | Convalidado en Colombia<br>O Si O No       |                                              |                     |  |  |
|     |                                                   | 👼 Limpiar 🕇 + Agregar                      |                                              |                     |  |  |

|                                                                                                    | Idiomas         Nombre Idioma         Seleccione         Habla         REGULAR       BUENO         MUY BUENO         REGULAR         BUENO         MUY BUENO         MUY BUENO         MUY BUENO         MUY BUENO         MUY BUENO                     |
|----------------------------------------------------------------------------------------------------|----------------------------------------------------------------------------------------------------|
| <ol> <li>Sección: Núcleo Familiar.</li> <li>Si indica que SI retorna con hijos menores<br/>de edad, debe diligenciar la información<br/>solicitada en el formulario habilitado. Ver<br/>Imagen 5.</li> </ol> | Datos Personales       Información Ocupacional       Datos Residencia       Formación Académica       Núcleo Familiar       Solicitud         Núcleo Familiar       ¿Retorna con hijos menores de edad?*       Solicitud       Solicitud       Solicitud |

El futuro es de todos Cancillería de Colombia El futuro es de todos Cancillería de Colombia

|                                                                                     | Núcleo Familiar<br>¿Retorna con hijos menores de edad?*<br>● Si ○ No |                                      |              |
|-------------------------------------------------------------------------------------|----------------------------------------------------------------------|--------------------------------------|--------------|
|                                                                                     | Tipo de Documento                                                    | Número de Documento                  | Nacionalidad |
|                                                                                     | Seleccione 🗸                                                         |                                      | Seleccione 🗸 |
|                                                                                     | Para continuar consulte el ciudadano                                 | Q <b></b>                            |              |
|                                                                                     | Primer Nombre                                                        | Segundo Nombre                       |              |
|                                                                                     | Primer Apellido                                                      | Segundo Apellido                     |              |
|                                                                                     | Documento Identidad *                                                | Documentos Soporte Adjuntados        |              |
|                                                                                     | + Cargar Documento                                                   | Nombre Archivo                       |              |
|                                                                                     |                                                                      | No se han cargado documentos soporte |              |
|                                                                                     | 🟛 Limpiar 🕂 Agregar                                                  |                                      |              |
|                                                                                     | Imagen 5 Información Núcleo Familiar                                 |                                      |              |
| 16. Sección: Solicitud                                                              |                                                                      |                                      |              |
| Diligencie la información solicitada e<br>indique el tipo de retorno al que aplica. |                                                                      |                                      |              |

#### Sistema Integral de Trámites al Ciudadano – SITAC

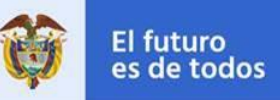

| Jonentuu                                                                                                    |                                                                                                    |                  |  |  |
|----------------------------------------------------------------------------------------------------|----------------------------------------------------------------------------------------------------|------------------|--|--|
| Confirmación Númer                                                                                                    | o de Documento *                                                                                                    |                  |  |  |
| 55201985                                                                                                    |                                                                                                    |                  |  |  |
| Incentivos tributario                                                                                                    | s a los que se quiere acoger                                                                                                    |                  |  |  |
| ✓ IMPORTACION                                                                                                    | DE MENAJE DOMESTICO                                                                                                    |                  |  |  |
| <ul> <li>INSTRUMENTO:<br/>MAQUINARIAS,</li> </ul>                                                                                            | S PROFESIONALES,<br>EQUIPOS Y BIENES DE CAPIT                                                                                                    | TAL .            |  |  |
| ✓ MONETIZACION                                                                                                    | N DE RECURSOS                                                                                                    |                  |  |  |
| Tipo de retorno al qu                                                                                                    | e aplica :                                                                                                    |                  |  |  |
| SOLIDARIO                                                                                                    |                                                                                                    |                  |  |  |
| Retorno que realiza<br>conflicto armado int<br>obtengan la calificac                                                                         | el colombiano víctima del<br>erno, como también aquellos c<br>ión como pobres de solemnida                                                                                                    | ue<br>d.         |  |  |
|                                                                                                    | POR CAUSA ESPECIAL                                                                                                    |                  |  |  |
| Retorno que realiza<br>situación de fuerza n<br>Considérense causa<br>en riesgo su integrid<br>personal y/o la de su<br>o muerte de familiar | el colombiano por alguna<br>nayor o causas especiales.<br>s especiales aquellas que pong<br>ad física, social, económica o<br>s familiares, así como el abando<br>es radicados con él en el exteri | an<br>ono<br>or. |  |  |
|                                                                                                    |                                                                                                    |                  |  |  |
| Retorno que realiza<br>con el fin de emplear<br>y experiencias de car<br>exterior y en Colomb                                                | el colombiano a su lugar de ori<br>sus capacidades, saberes, ofic<br>íacter laboral adquiridas en el<br>via.                                                                                       | gen<br>ios       |  |  |
|                                                                                                    | D                                                                                                    |                  |  |  |
| Retorno que realiza<br>proyectos productiv                                                                                                   | el colombiano para cofinancian<br>os vinculados al plan de desarr                                                                                                    | ollo             |  |  |

Cancillería es de todos de Colombia

El futuro

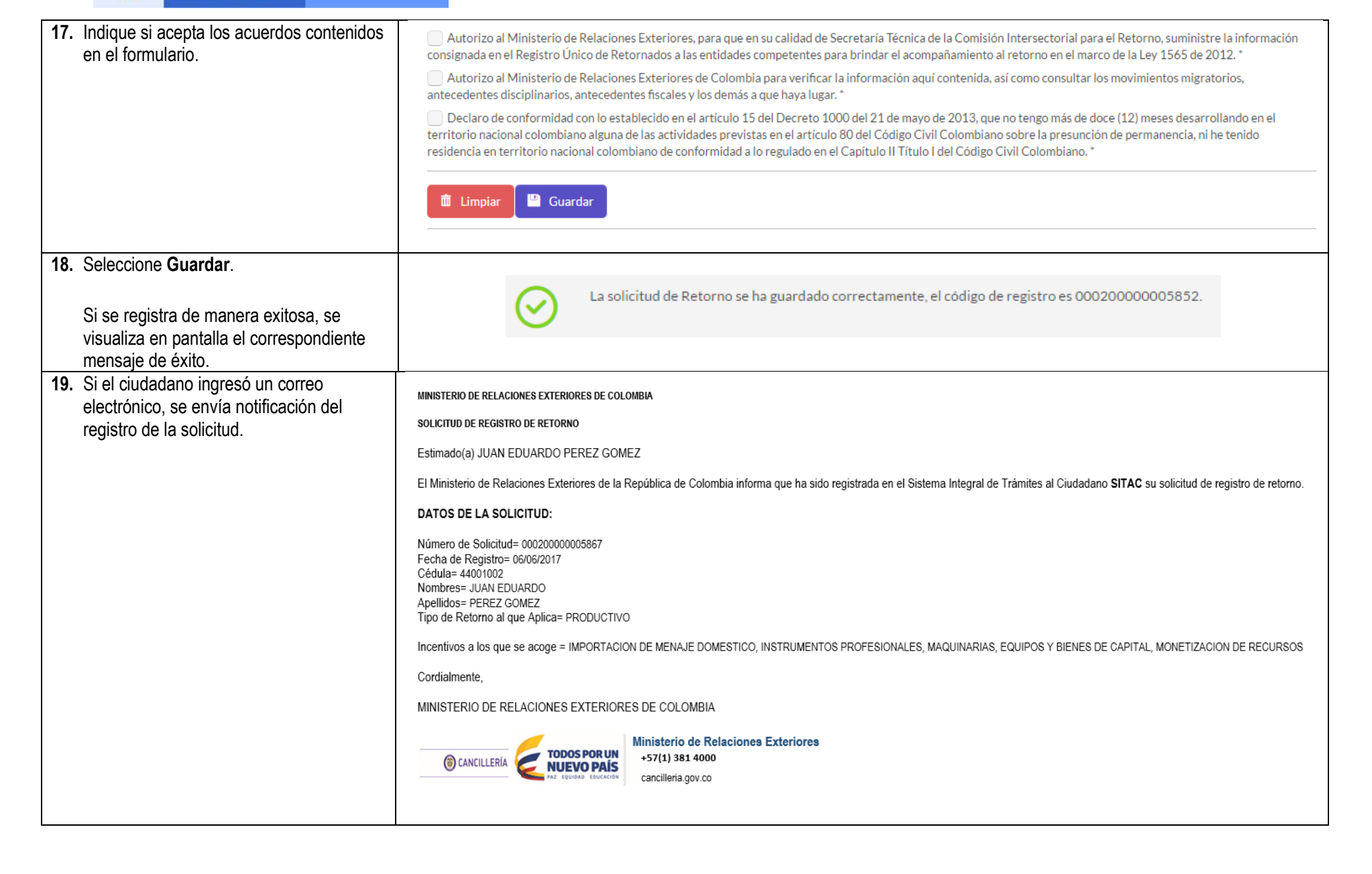

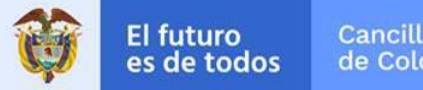

|   | Cancillería |
|---|-------------|
| 5 | de Colombia |

| 20. Una vez se ha tramitado la solicitud, se<br>envía correo con la notificación de la                             | MRE.png<br>23 KB RRRGG17164489.pdf<br>91 KB                                                                                                    |
|----------------------------------------------------------------------------------------------------|----------------------------------------------------------------------------------------------------|
| respuesta de la solicitud y adjunto se<br>muestra el certificado.                                                  | MINISTERIO DE RELACIONES EXTERIORES DE COLOMBIA<br>NOTIFICACIÓN RESPUESTA SOLICITUD REGISTRO DE RETORNO<br>Estimado(a) JUAN EDUARDO PEREZ GOMEZ<br>El Ministerio de Relaciones Exteriores de la República de Colombia le informa que la Comisión Intersectorial para el Retorno ha aprobado su solicitud número 16520000000020 para ser beneficiario(a)<br>de la Lev 1565 de 2012; para lo cual se adjunta CERTIFICADO DE BENEFICIARIO. |
|                                                                                                    | Incentivos a los que se acoge: IMPORTACION DE MENAJE DOMESTICO, INSTRUMENTOS PROFESIONALES, MAQUINARIAS, EQUIPOS Y BIENES DE CAPITAL, MONETIZACION DE<br>RECURSOS                                                                                                    |
|                                                                                                    | Para mayor información sobre los beneficios de la Ley 1565 de 2012 podrá consultar la página web de Colombia Nos Une http://www.colombianosune.com                                                                                                    |
|                                                                                                    | Cordialmente,<br>MINISTERIO DE RELACIONES EXTERIORES DE COLOMBIA                                                                                                    |
|                                                                                                    | Image: Cancillería       Topos por un NUEVO PAÍS         Ministerio de Relaciones Exteriores         +57(1) 381 4000         cancillería.gov.co                                                                                                    |
| <ol> <li>El archivo que se envía adjunto al correo<br/>corresponde al Certificado de<br/>Beneficiarios.</li> </ol> | MINISTERIO DE RELACIONES EXTERIORES<br>REPUBLICA DE COLOMBIA<br>CERTIFICADO DE BENEFICIARIOS DE LA LEY 1565 DE 2012                                                                                                    |
|                                                                                                    | En la ciudad de MEXICO el 06 de junio de 2017, el MINISTERIO DE RELACIONES EXTERIORES,<br>en su calidad de Secretaría Técnica de la COMISIÓN INTERSECTORIAL PARA EL RETORNO,<br>certifica que se ha acreditado a JUAN EDUARDO PEREZ GOMEZ, identificado(a) con Cédula de<br>Ciudadanía 44001002 de Bogota, como beneficiario(a) de la Ley 1565 de 2012 mediante el Acta Nro.<br>2017 de fecha 06 de junio de 2017.                      |
|                                                                                                    | Tipo de retorno: PRODUCTIVO                                                                                                    |
|                                                                                                    | Incentivo(s) Tributario(s): IMPORTACION DE MENAJE DOMESTICO - INSTRUMENTOS<br>PROFESIONALES, MAQUINARIAS, EQUIPOS Y BIENES DE CAPITAL - MONETIZACION DE<br>RECURSOS                                                                                                    |
|                                                                                                    | RINISTERIO DE RELACIONES EXTERIORES DE COLOMBIA<br>Firmado Digitalmente                                                                                                    |
|                                                                                                    | La autenticidad de este documento puede ser verificada en: http://verificacion.cancilleria.gov.co<br>Código de Verificación:RRRGG17164489                                                                                                    |

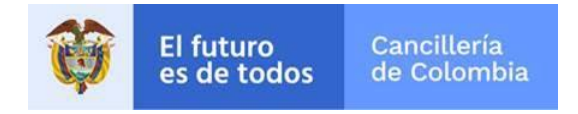

## 1.1.1 Campo Documento de Identidad

|    | Acciones del usuario                                                                                                    | Resultados del sistema                                                    |
|----|----------------------------------------------------------------------------------------------------|---------------------------------------------------------------------------|
| 1. | Para adjuntar el <b>Documento de</b><br>Identidad del ciudadano, seleccione el<br>botón <b>Cargar Documento</b> y seleccione el<br>archivo que contiene el documento de | Documento Identidad *                                                     |
|    | identidad. Si el documento es cargado<br>satisfactoriamente, se muestra en la tabla                                                                                     | + Cargar Documento Nombre Archivo                                         |
|    | <b>Documentos soporte cargados</b> la ruta de donde se tomó el documento.                                                                                               | DOCUMENTO<br>IDENTIDAD.pdf                                                |
|    | Nota: Para ver el documento que se                                                                                                    |                                                                           |
|    | adjuntó seleccione el botón 🤍.                                                                                                    | (i)                                                                       |
|    | Si desea borrar el archivo cargado y                                                                                                    | El archivo debe estar en formato PDF                                      |
|    | adjuntar otro, haga clic en 🗙.                                                                                                    |                                                                           |
| 2. | Al cargar el documento de manera<br>exitosa, se muestra el correspondiente<br>mensaje de confirmación.                                                                  | El documento DOCUMENTO IDENTIDAD.pdf ha sido cargado.                     |
| 3. | Si el archivo adjunto está en un formato<br>diferente a PDF se muestra el mensaje de<br>error.                                                                          | Documento Identidad                                                       |
|    | <b>Nota:</b> Cada vez que adjunte un<br>documento está reemplazando el que se<br>tenía adjunto previamente.                                                             | + Cargar Documento<br>Second Archivo Inválido 3 x 4 300 ok.jpg<br>16.6 KB |

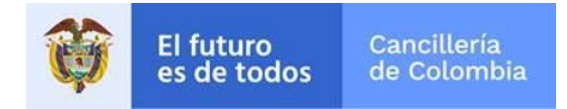

#### 1.1.2 Campo Tiene Otra Nacionalidad

|    | Acciones del usuario                                                             | Resultados                     | del sistema |          |
|----|----------------------------------------------------------------------------------|--------------------------------|-------------|----------|
| 1. | Si el ciudadano expresa que tiene más de<br>una nacionalidad debe registrar esta | Otras Nacionalidades           |             |          |
|    | información, para ello seleccione Osi                                            | Nacionalidad *                 |             |          |
|    |                                                                                  | Seleccione 🗸                   |             |          |
|    | Automáticamente se despliega el campo<br>Otras Nacionalidades.                   | + Agregar                      |             |          |
|    |                                                                                  | Nacionalidad                   | Opciones    |          |
|    |                                                                                  | No se han encontrado registros |             |          |
| 2. | Diligencie el campo <b>Nacionalidad</b> y seleccione el botón <b>Agregar.</b>    | Crear                          |             |          |
|    | Nota: Para registrar otra nacionalidad,                                          |                                |             |          |
|    | seleccione el botón <b>Crear</b> y diligencie los campos solicitados.            | Nacionalidad                   |             | Opciones |
|    | Para borrar una de las nacionalidades                                            | ALEMANIA                       |             | ×        |
|    | registradas, seleccione el botón $^{	imes}$ .                                    |                                |             |          |

### 1.1.3 Campo Ciudad / Municipio

Para seleccionar la información del campo Ciudad/Municipio, previamente debe seleccionar el País y posteriormente realice los siguientes pasos:

| Acciones del usuario                                                                                   |        | Resultados del sistema |   |
|----------------------------------------------------------------------------------------------------|--------|------------------------|---|
| <ol> <li>Digite por lo menos 3 letras del<br/>nombre de la ciudad o el nombre<br/>completo.</li> </ol> | País * | Ciudad/Municipio *     | ٩ |

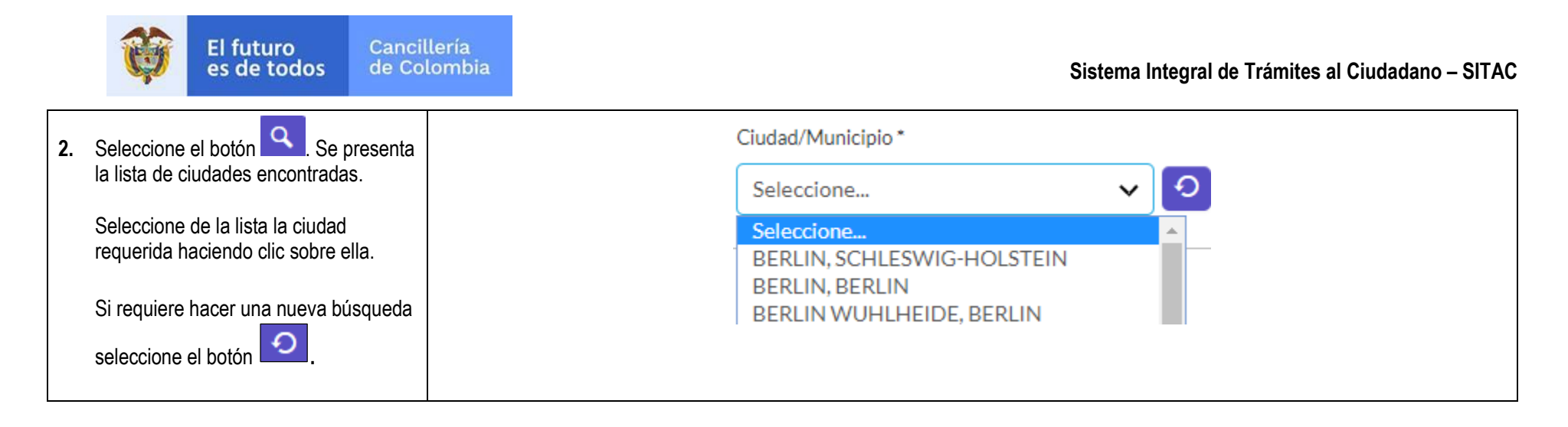

#### 1.2 Registrar Recurso de Reposición

Si el ciudadano tiene una solicitud de retorno que ha sido rechazada puede registrar un recurso de reposición.

|    | Acciones del usuario                                                                                                    |                            | Resultados del sistema |                      |
|----|----------------------------------------------------------------------------------------------------|----------------------------|------------------------|----------------------|
| 1. | Desde cualquier navegador de<br>internet, ingrese a la dirección:<br><u>https://tramitesmre.cancilleria.gov.co/tr</u><br>amites/enlinea/solicitarRetornado.xhtm | Solicitar Registro Retorno |                        | *Campos Obligatorios |
|    |                                                                                                    | Datos Documento            |                        |                      |
|    | Se presenta en pantalla el formulario                                                                                                    | Tipo de Documento *        | Número de Documento *  | Nacionalidad *       |
|    | correspondiente, diligencie los datos                                                                                                    | Seleccione 🗸               |                        | Seleccione V         |
|    | 301012003.                                                                                                    | Lugar de Expedición *      | Fecha de Expedición *  |                      |
|    | Luego haga clic en el botón<br><b>Continuar.</b>                                                                                                    |                            | dd/mm/yyyy             |                      |
|    |                                                                                                    | No soy un robot            |                        |                      |

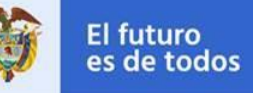

| <ol> <li>Si el ciudadano ya registró un recurso<br/>de reposición, se presenta en pantalla<br/>un mensaje de error.</li> </ol>                                                                                | Ya ha realizado un recur             | so de reposición anteriorn                     | nente. No puede realizar más recursos de reposi               | ción. |
|----------------------------------------------------------------------------------------------------|--------------------------------------|------------------------------------------------|---------------------------------------------------------------|-------|
| 3. Si el ciudadano intenta registrar un recurso de reposición, pero ya ha superado el tiempo límite para ello (se tiene en cuenta los días hábiles de Colombia), se presenta en pantalla un mensaje de error. | Ya pasaron<br>reposición             | n los 10 días permiti<br>n. Ya no es permitido | idos para realizar un recurso de<br>o aplicar a este proceso. |       |
| 4. Si el ciudadano puede continuar con el                                                                                                    | Solicitar Registro Retorno           |                                                | *Campos obligatorios                                          |       |
| registro del recurso de reposición, se                                                                                                    | Datos Personales                     |                                                |                                                               |       |
| visualiza el estado de la solicitud y la fecha en la que se registró el rechazo                                                                                                    | Tipo de Documento                    | Número de Documento                            | Nacionalidad                                                  |       |
| 100110 CH 10 YUC 30 10913110 CH 10011020.                                                                                                    | CÉDULA DE CIUDADANÍA                 | ✓ 289498                                       |                                                               |       |
|                                                                                                    | Lugar de Expedición                  | Fecha de Expedición                            |                                                               |       |
|                                                                                                    | MONTERIA                             | 19/06/1997                                     |                                                               |       |
|                                                                                                    | Primer Nombre                        | Segundo Nombre                                 |                                                               |       |
|                                                                                                    | JULIAN                               |                                                |                                                               |       |
|                                                                                                    | Primer Apellido                      | Segundo Apellido                               |                                                               |       |
|                                                                                                    | TEJADA                               |                                                |                                                               |       |
|                                                                                                    | Sexo                                 | Libreta Militar                                |                                                               |       |
|                                                                                                    | MASCULINO                            | v                                              |                                                               |       |
|                                                                                                    | Nombre Archivo                       |                                                |                                                               |       |
|                                                                                                    | DOCUMENTOS.pdf Q                     |                                                |                                                               |       |
|                                                                                                    |                                      |                                                |                                                               |       |
|                                                                                                    | Datos Solicitud                      |                                                |                                                               |       |
|                                                                                                    | Estado Solicitud                     | Fecha Rechazo                                  | Recurso de Reposición *                                       |       |
|                                                                                                    | RECHAZADA                            | 02/06/2015                                     | Seleccione V                                                  |       |
|                                                                                                    | Detalle Recurso Reposición *         |                                                |                                                               |       |
|                                                                                                    |                                      |                                                |                                                               |       |
|                                                                                                    | Documento Soporte                    | 77                                             |                                                               |       |
|                                                                                                    | + Cargar Documento                   |                                                | Nombre Archivo                                                |       |
|                                                                                                    |                                      |                                                | No se han cargado documentos soporte                          |       |
|                                                                                                    | El archivo debe estar en formato PDF |                                                |                                                               |       |
|                                                                                                    |                                      |                                                |                                                               |       |
|                                                                                                    | 💼 Limpiar 🔛 Guardar                  |                                                |                                                               |       |
|                                                                                                    |                                      |                                                |                                                               |       |

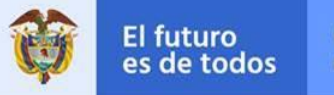

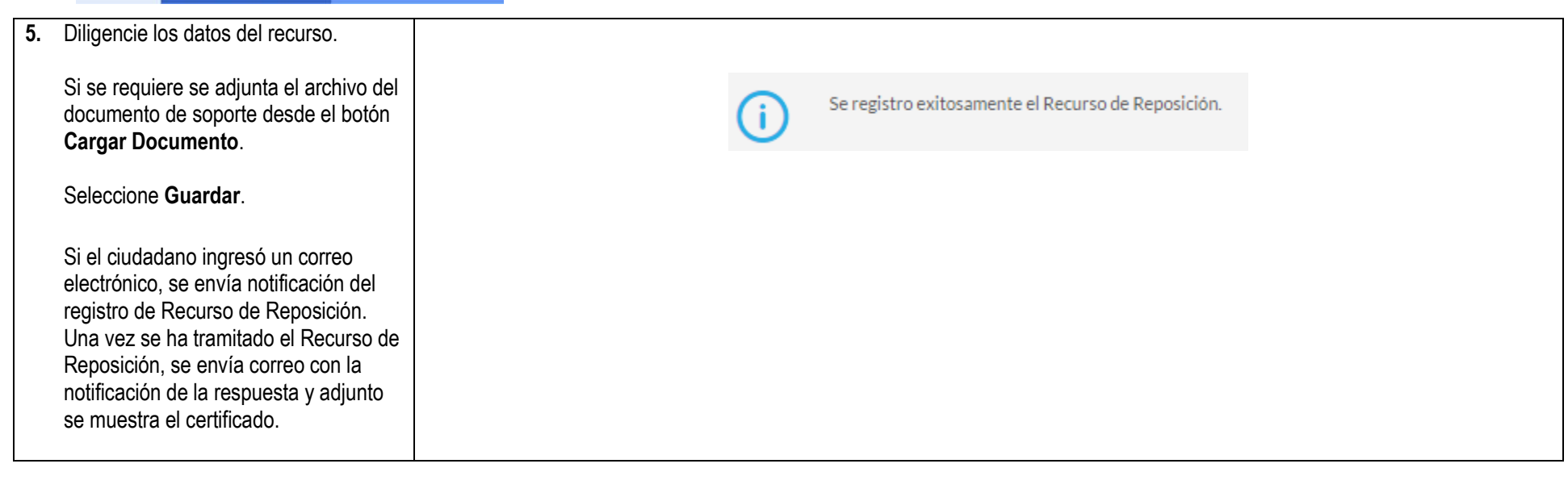